# UMC800 Operator Interface PROM Installation

# **Instruction Sheet**

Document: 51-52-33-105F

Effective: 4/01

Supersedes: 3/01

These instructions apply to Operator Interface PROMs: U22/U2 and U23/U1

## Materials needed

PROM extraction tool for PLCC chip

Phillips screwdriver

Grounded ESD wrist strap or ESD-safe work area

#### Overview

These instructions are used for installing PROMs in the Operator Interface

## Pre installation requirements

- If you ordered an upgrade kit (51309954 -511 or -512), you must upgrade the other components to Release 5 before installing the PROMS. Go to instruction sheet 51-52-33-116 and perform the upgrades now.
- If you ordered the Operator Interface PROMS without a full upgrade (51404951 -502 or -503), you will install the PROMs without upgrading the components.

Before installing the PROMs, verify your system's three components are a compatible release level. See Table 1.

# **Symbol Definitions**

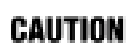

This **CAUTION** symbol indicates a potentially hazardous situation, which, if not avoided, **may result in property damage**.

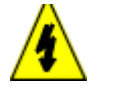

#### WARNING

**PERSONAL INJURY:** Risk of electrical shock. This symbol warns the user of a potential shock hazard where HAZARDOUS LIVE voltages greater than 30 Vrms, 42.4 Vpeak, or 60 Vdc may be accessible. **Failure to comply with these instructions could result in death or serious injury.** 

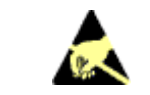

ATTENTION, Electrostatic Discharge (ESD) hazards. Observe precautions for handling electrostatic sensitive devices

|                                                                                      | System level release number: |           |      |              |              |                   |                          |            |                                                                                                    |
|--------------------------------------------------------------------------------------|------------------------------|-----------|------|--------------|--------------|-------------------|--------------------------|------------|----------------------------------------------------------------------------------------------------|
| Components:                                                                          | 1.10                         | 1.11      | 2.0  | 3.0          | 3.1          | 3.2               | 4.0                      | 5.0        | -                                                                                                    |
| Controller software version:                                                         | 1.01                         | 1.02      | 2.02 | 3.01         | 3.03         | 3.10<br>‡<br>3.16 | 3.20<br>↓<br>3.26        | 5.0        | To check, press to<br>access the main menu, Unit<br>Setup, Controller Status, Rev<br>Level.                                                                           |
| Operator Interface<br>software version:                                              | 6.2                          | 6.4       | 7.0  | 7.1          | 7.2          | 7.2               | 7.3<br>8.3               | 5.0        | To check, press to<br>access the main menu, Log<br>Off.<br>Or, turn power off then on and<br>view the number on the<br>startup screen (first screen<br>that appears). |
| Control Builder (CB)<br>software version:<br>Or<br>User Utility software<br>version: | 1.0<br>NA                    | 1.0<br>NA | 2.0  | 3.01<br>3.01 | 3.01<br>3.01 | 3.01<br>3.01      | 3.1<br>3.2<br>3.1<br>3.2 | 5.0<br>5.0 | To learn the version number<br>of either item, select Help,<br>then About                                                                                             |

# Table 1 Verify Component Compatibility

# Installation Procedure

Follow the procedure in Table 2.

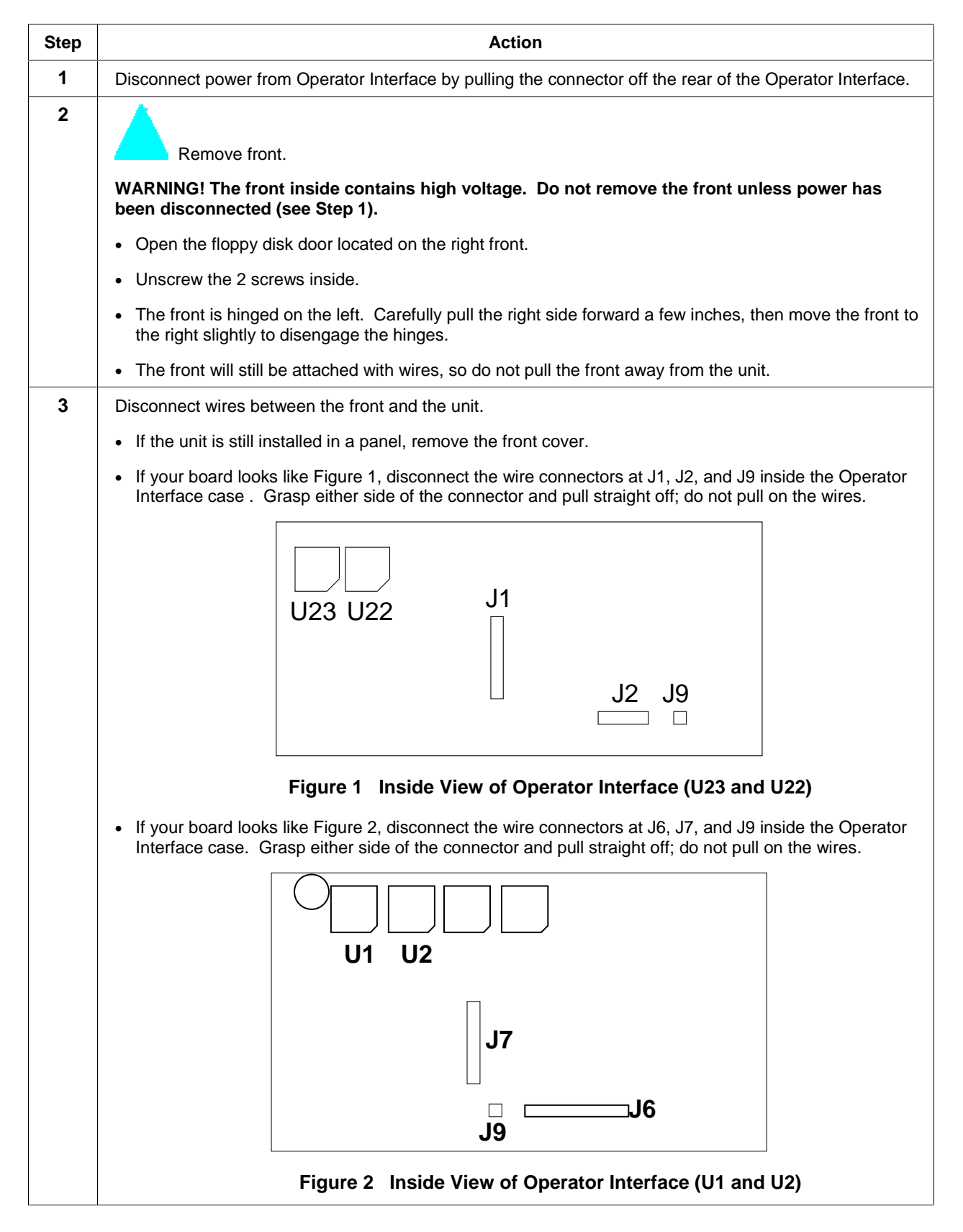

# Table 2 PROM Installation Procedure

## Kit Instruction, continued

| Step | Action                                                                                                    |
|------|----------------------------------------------------------------------------------------------------|
| 4    | Remove PROMS.                                                                                                    |
|      | • If your board looks like Figure 1, use the PROM extraction tool to remove the 2 PROMS from U22 and U23.                                                                                                    |
|      | <ul> <li>If your board looks like Figure 2, use the PROM extraction tool to remove the 2 PROMS from U1 and<br/>U2.</li> </ul>                                                                                                    |
| 5    | Insert the new PROMS.                                                                                                    |
|      | <ul> <li>If your board looks like Figure 1, insert PROM labeled "U2" into U22. Insert PROM labeled "U1" into<br/>U23. Make sure the angled corner of each PROM is aligned with the lower right corner of the PROM<br/>connector.</li> </ul> |
|      | <ul> <li>If your board looks like Figure 2, insert PROM labeled "U2" into U2. Insert PROM labeled "U1" into U1.<br/>Make sure the angled corner of each PROM is aligned with the lower right corner of the PROM<br/>connector.</li> </ul>   |
| 6    | For Figure 1 board, reconnect the J1, J2, and J9 connectors. For Figure 2 board, reconnect the J6, J7, and J9 connectors. Make sure each connector is correctly aligned with its mate before pushing it on.                                 |
| 7    | Reattach the front.                                                                                                    |
|      | Insert the left side first, then close the right side.                                                                                                    |
|      | Insert the 2 screws under the floppy disk door. Tighten snugly but do not overtighten.                                                                                                    |
| 8    | Reconnect power to the rear of the case.                                                                                                    |

This completes the installation.

# Warranty/Remedy

Honeywell warrants goods of its manufacture as being free of defective materials and faulty workmanship. Contact your local sales office for warranty information. If warranted goods are returned to Honeywell during the period of coverage, Honeywell will repair or replace without charge those items it finds defective. The foregoing is Buyer's sole remedy and is in lieu of all other warranties, expressed or implied, including those of merchantability and fitness for a particular purpose. Specifications may change without notice. The information we supply is believed to be accurate and reliable as of this printing. However, we assume no responsibility for its use.

While we provide application assistance personally, through our literature and the Honeywell web site, it is up to the customer to determine the suitability of the product in the application.

Honeywell

Sensing and Control Honeywell 11 West Spring Street Freeport, IL 61032